# 1 新規の利用登録をする

### 1-1. 利用登録サイトへ

利用登録サイトに移動します。

<u>https://mnc-</u> <u>kobe.city.kobe.lg.jp/</u> <u>kobefacilitypass/serv</u> <u>ice\_description.php</u>

<u>QRコード</u>

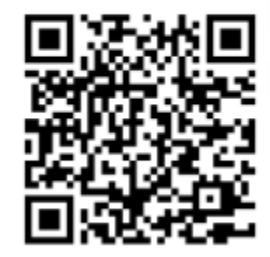

※下にスクロールすることで「利用できるサービス一覧」、「関連リンク」と画面を閲覧出来ます。

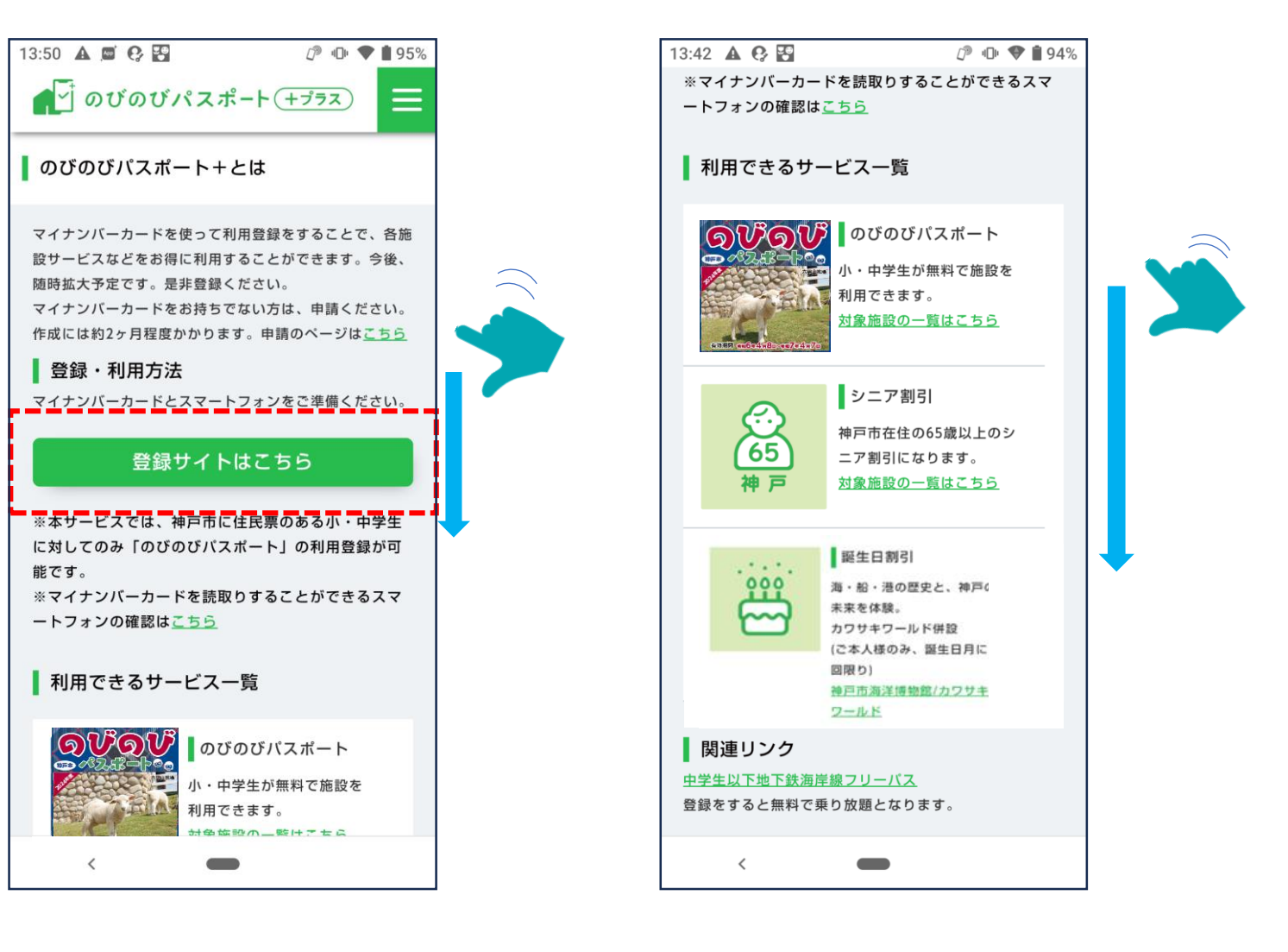

### 1-2. のびのびパスポート+登録時の画面遷移(新規登録、保護者の登録)

新規登録をタップし、登録案内メールを受け取るメールアドレスを入力します。

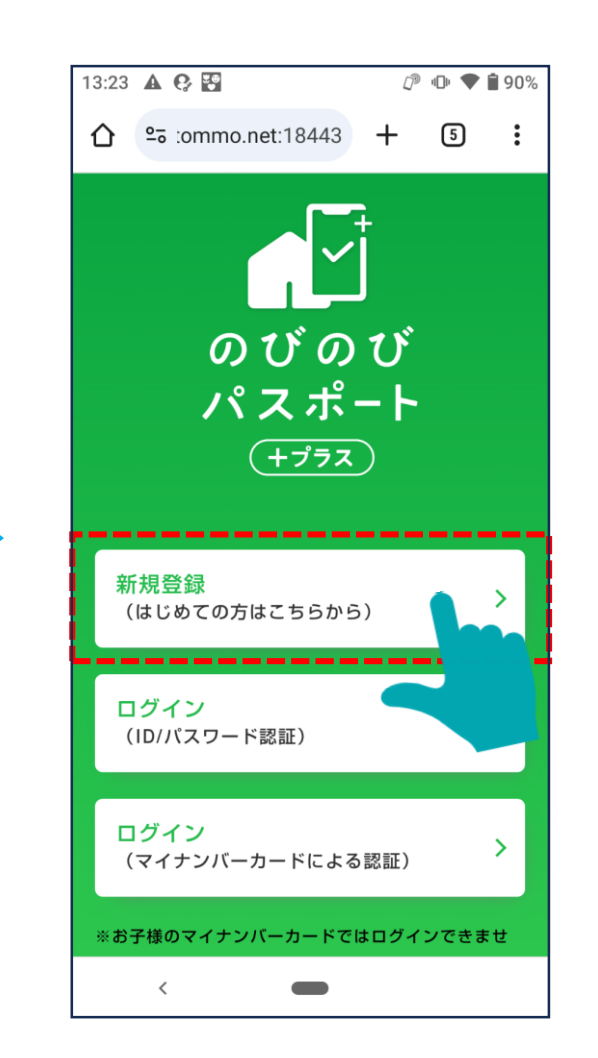

メールアドレスを入力し、送信を タップします。

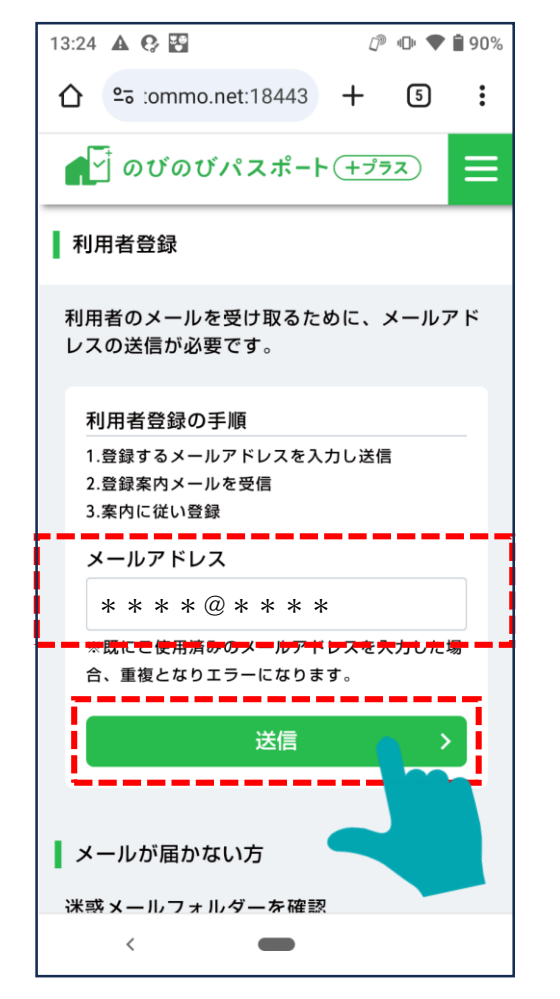

メール送信完了画面に遷移します。

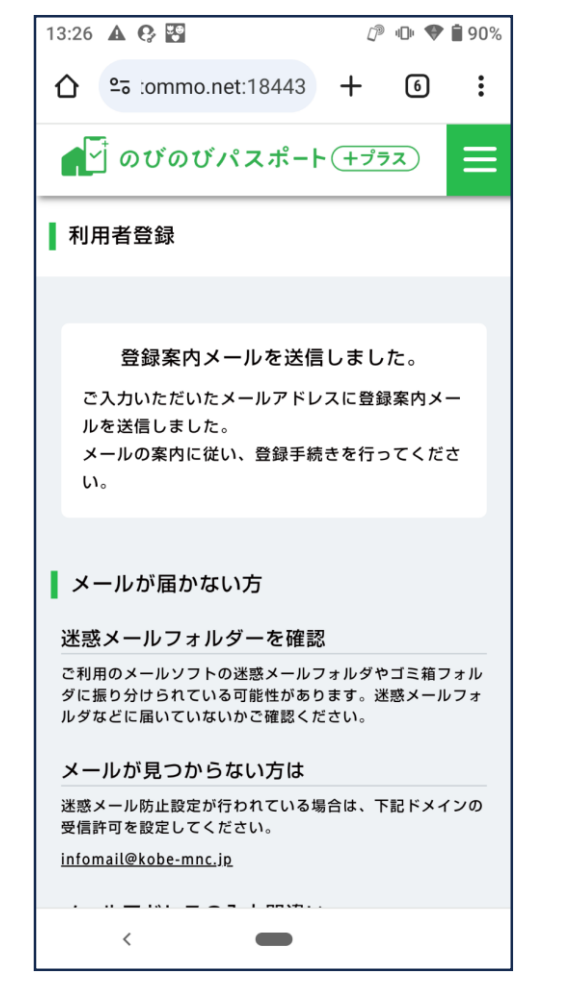

### 1-3. 受信メールからアプリをダウンロードする

受信したメール内のURLから、 App StoreまたはGoogle Playに移動し、「mytapアプリーをダウンロードします。

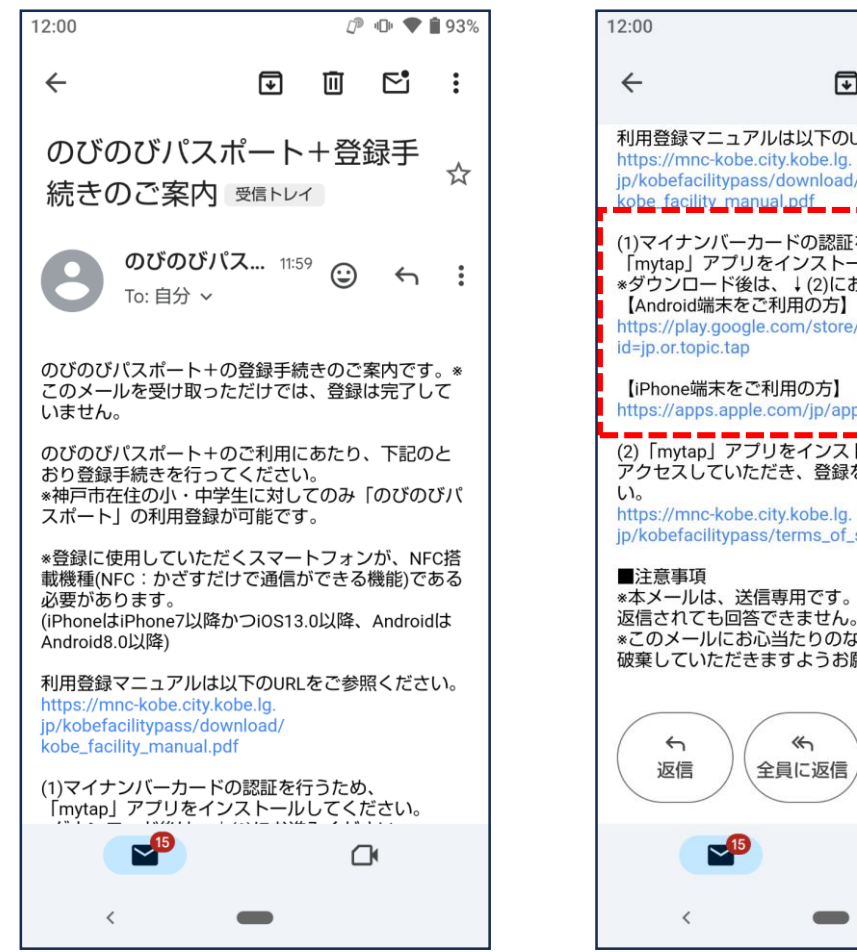

1 ● ● ● ■ 93% **P**<sup>1</sup> 利用登録マニュアルは以下のURLをご参照ください。 (1)マイナンバーカードの認証を行うため、 「mytap」アプリをインストールしてください。 \*ダウンロード後は、↓(2)にお進みください。 【Android端末をご利用の方】 https://play.google.com/store/apps/details? https://apps.apple.com/ip/app/mytap/id1591175456 (2)「mytap」アプリをインストール後、以 アクセスしていただき、登録を完了させて ip/kobefacilitypass/terms\_of\_service.php \*本メールは、送信専用です。このメールアドレスに \*このメールにお心当たりのない方は、お手数ですが 破棄していただきますようお願いいたします。 0 転送 全員に返信 

※すでにインストールされている場合におきましても、 一度アンインストールいただき、再インストールの実施 お願いいたします。 ※インストール後、<u>アプリを起動しないでください</u>

■動作環境

・Android 8.0以降

・iOS 13.0 以降

■iOS [ App Store ]

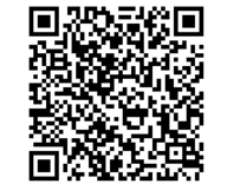

■Android [Google Play]

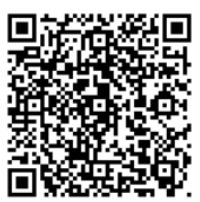

11

https://apps.apple.com/jp/ app/mvtap/id1591175456

https://plav.google.com/store/ apps/details?id=jp.or.topic.tap

# 1-4. 受信メールから利用規約の画面へ

受信したメール内からサイトの利用規約画面に移動します。

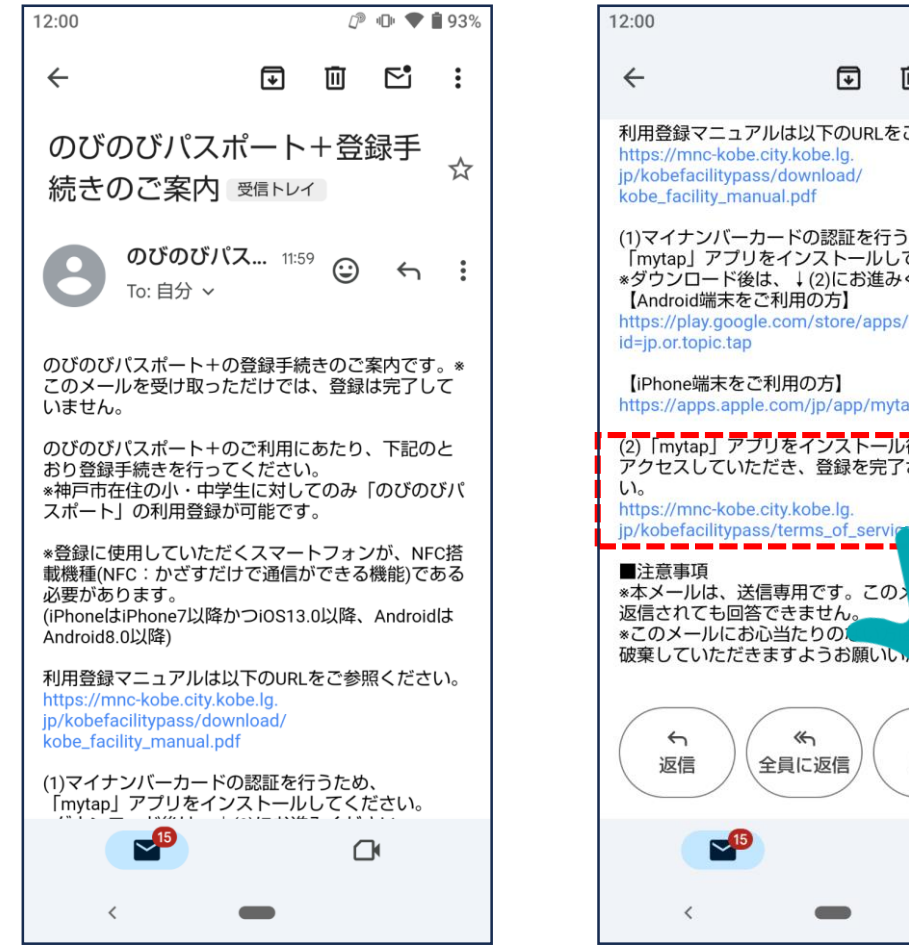

#### ₽ • ● ● ■ 93% 13:40 🗛 🚱 🚼 4 F 面 **P**<sup>1</sup> : 利用登録マニュアルは以下のURLをご参照ください。 手順1 利用規約 (1)マイナンバーカードの認証を行うため、 「mytap」アプリをインストールしてください。 \*ダウンロード後は、↓(2)にお進みください。 利用規約 https://play.google.com/store/apps/details? ご利用上の注意事項 https://apps.apple.com/jp/app/mytap/id1591175456 (2) [mytap] アブリをインストール後、以下のURLIC アクセスしていただき、登録を完了させてくださ \_\_\_\_ る」をお選びください。 ノスに すが (1) 「利用者」 ロナマギキリいシキナ $\rightarrow$ 0 全員に返信 転送 $\mathbf{\vee}$ <

#### 利用規約を確認後、「同意する」にチェックを入れ、 マイナンバーカードの登録に進みます。

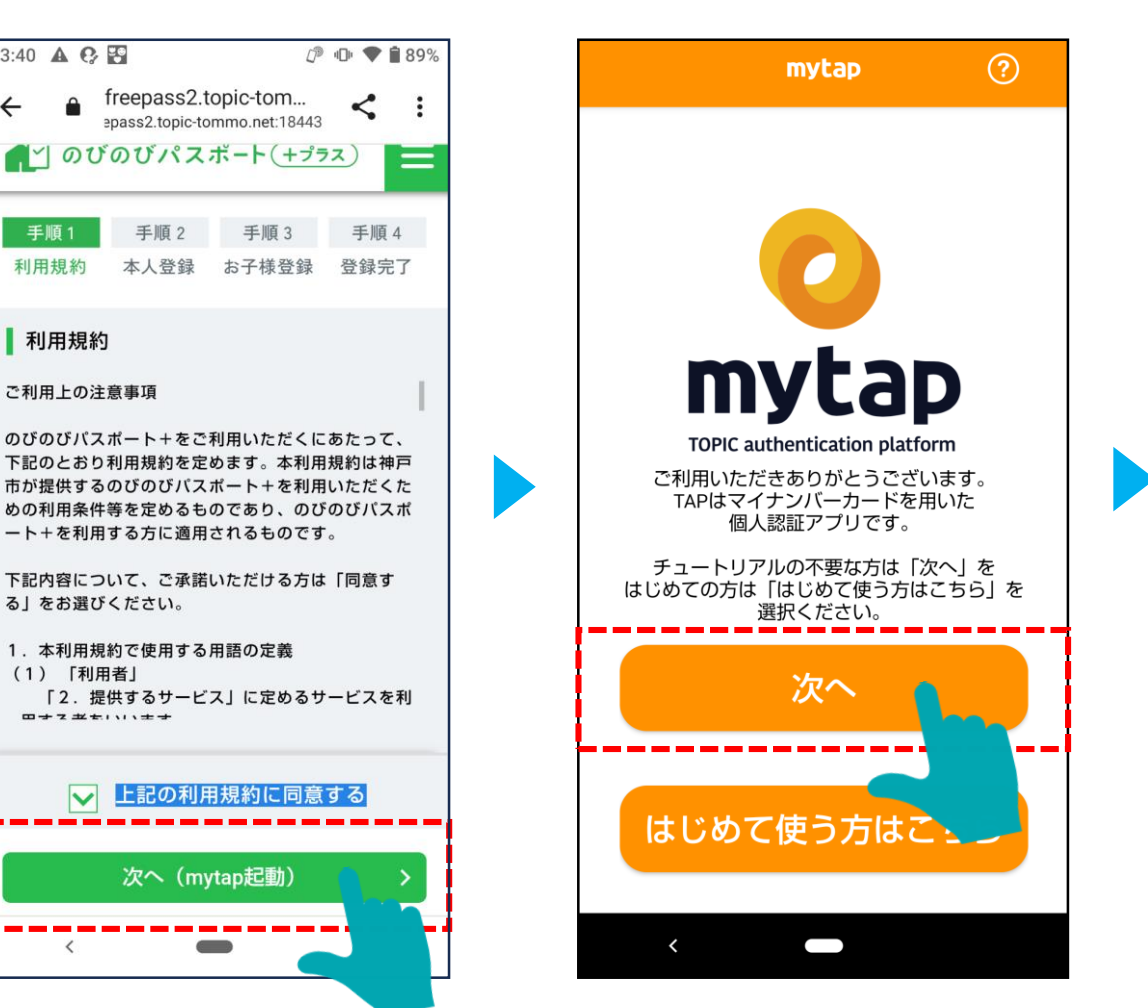

# 1-5. 暗証番号を選択する(保護者の利用登録)

#### 利用登録時、マイナンバーカードを活用することで、登録情報の入力補助を行います。 その際、マイナンバーカードの長い暗証番号または短い暗証番号のどちらを使用するかを選択します。 <u>※利用者本人のマイナンバーカードを用いて、利用登録を行います。</u>

#### mytapの利用規約を確認します。

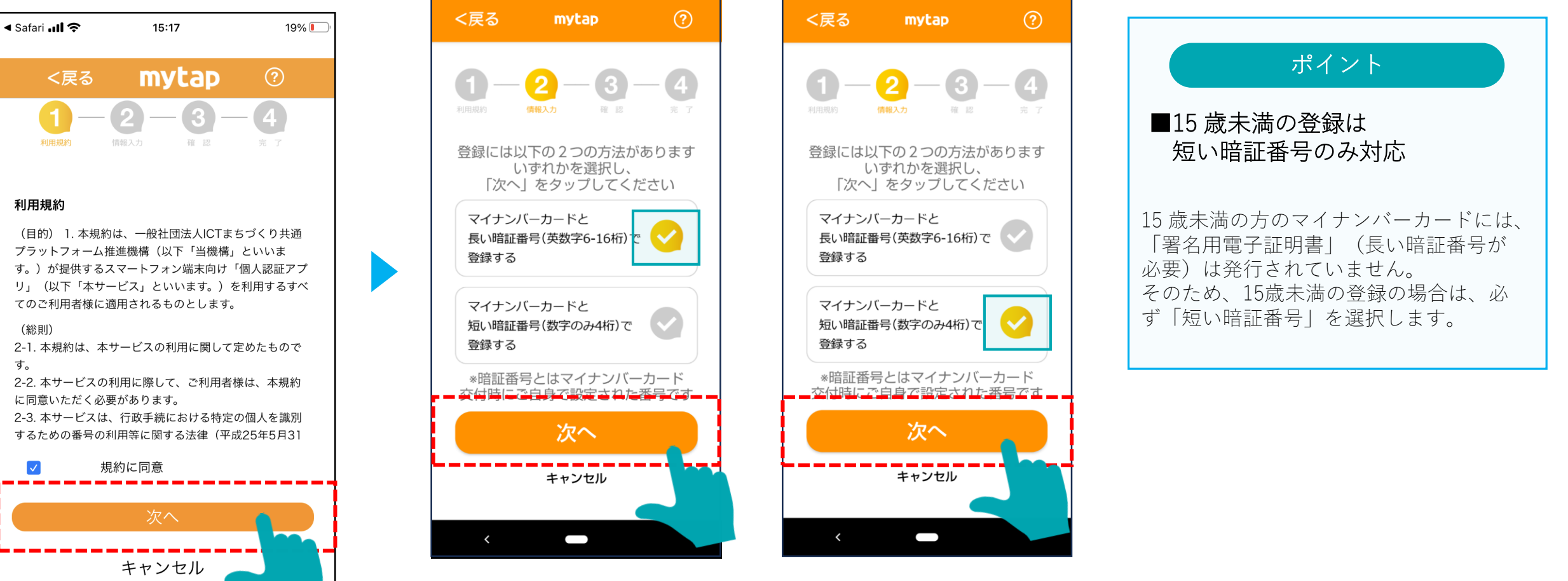

選択した暗証番号の横のチェックを選択し、「次へ」を押します。

# 1-6. mytapアプリを操作(本人の利用登録:長い暗証番号で登録する場合)

mytapが起動するので、マイナンバーカードを用いて情報の登録を進めます。

#### 署名用電子証明書の暗証番号を入力し、 マイナンバーカードを読み取ります。

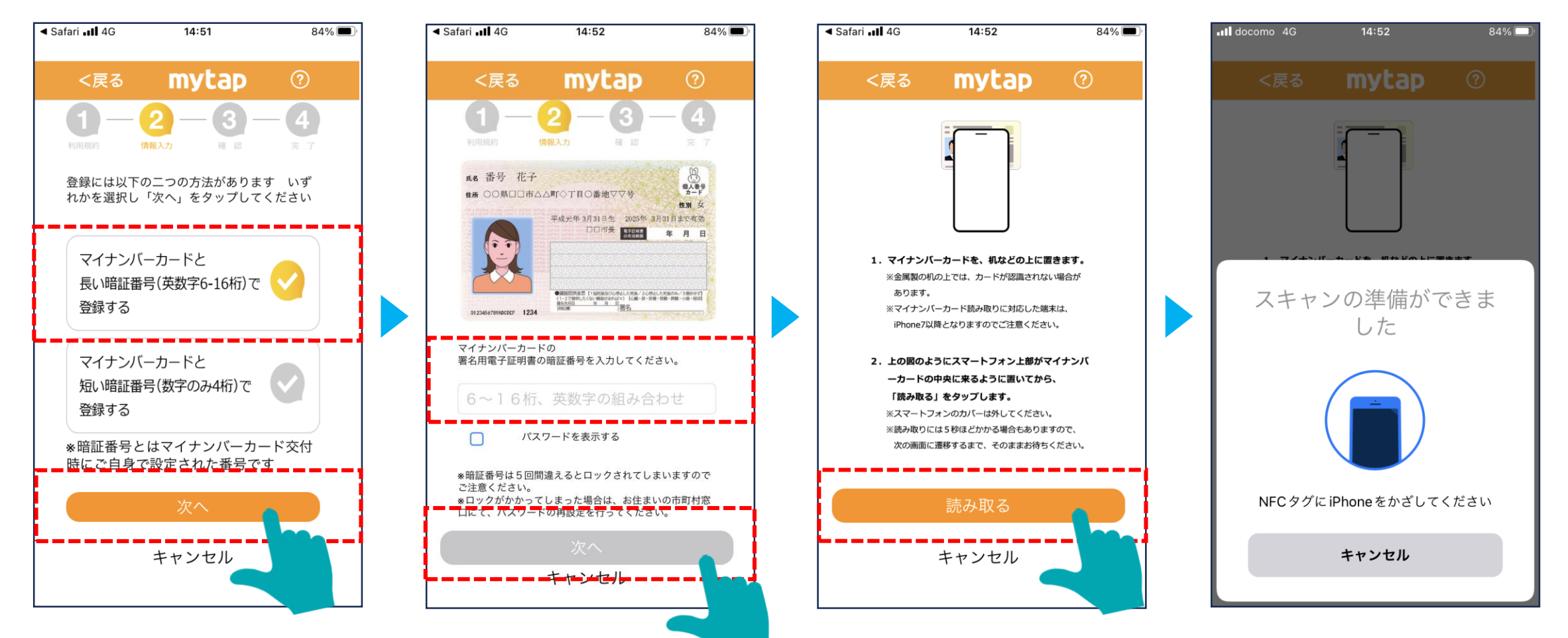

# 1-7. mytapアプリを操作(本人の利用登録:長い暗証番号で登録する場合のエラー画面)

mytap操作時のエラー画面です。

入力した長い暗証番号が間違えている際に表示されます。 入力した暗証番号を確認してください。 正しくマイナンバーカードをかざせていない際に表示されます。 マイナンバーカードを正しい位置にかざし、数秒のそのままでお待ちください。

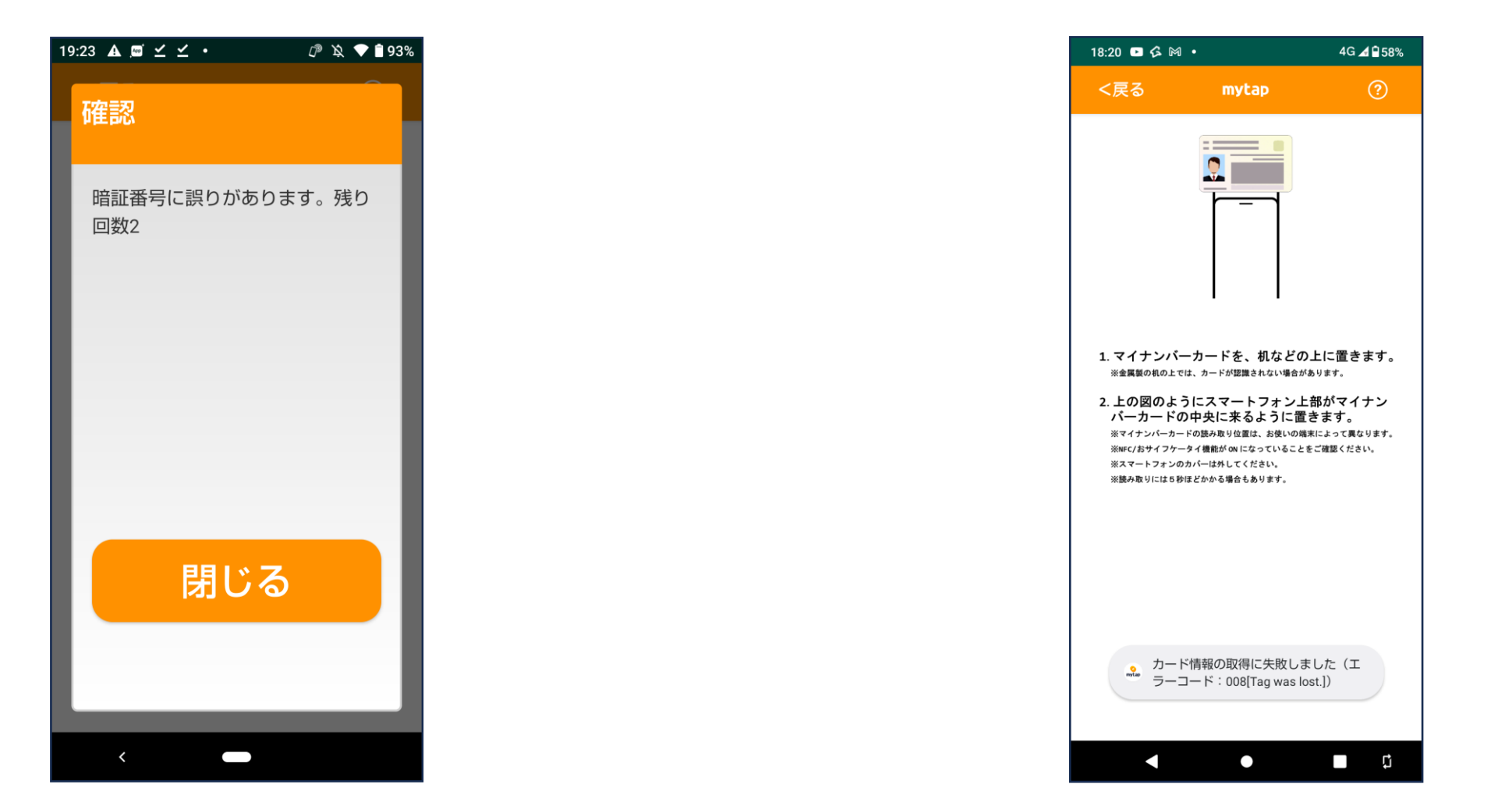

# 1-8. mytapアプリを操作(本人の利用登録:短い暗証番号で登録する場合)

「生年月日」をタップします。

mytapが起動するので、マイナンバーカードを用いて情報の登録を進めます。

≺ Safari 📶 🗢 17:26 46% 🔳 mytap 情報入力 確認 登録には以下の二つの方法があります いず れかを選択し「次へ」をタップしてください マイナンバーカードと 長い暗証番号(英数字6-16桁)で 登録する マイナンバーカードと 短い暗証番号(数字のみ4桁)で 登録する 音評番号 とはマイナン ビーカー ビ衣 時にご自身で設定された番号です キャンセル

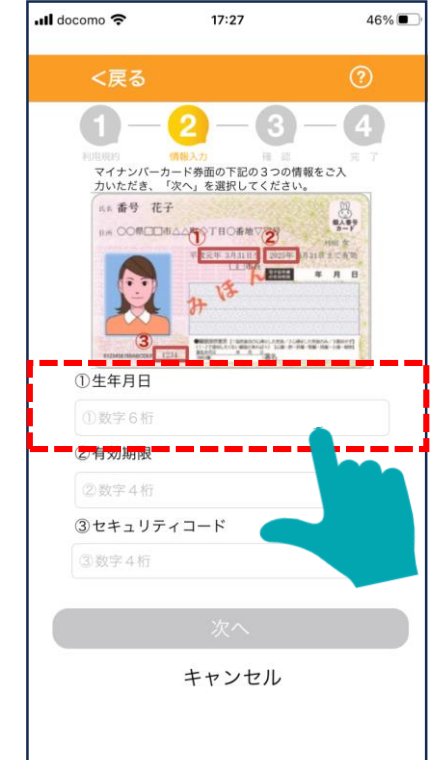

#### 日本国籍の方は和暦、 外国籍の方は西暦をタップします。 表示されます。

生年月日を入力

\*生年月日が和暦表記の方は「和暦」を

生年月日が西暦表記の方は「西暦」を

和暦(日本国籍) 西暦(外国籍)

3

4

選択し、生年月日を選択してください

住所○○県□□市△△町○丁目○番地▽▽号

18:25 🕅 🖃

R8 番号 花子

令和5年

令和6年

令和7年

キャンセル

*Д*<sup>®</sup> 🗣 🗣 🔒 61%

平成元年 3月31日生 2025年 3月31日まで有効

個人番号 カード

组制女

年月日

4

5

次へ

選択した生年月日が

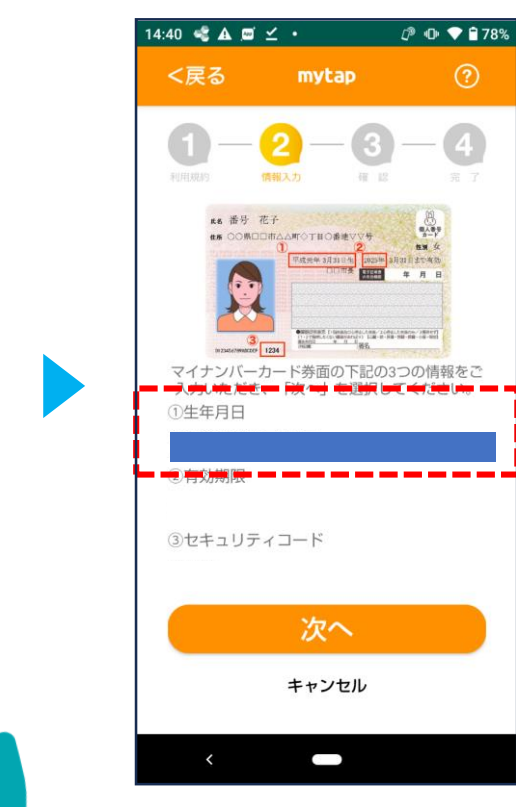

# 1-9. mytapアプリを操作(本人の利用登録:短い暗証番号で登録する場合)

mytapが起動するので、マイナンバーカードを用いて情報の登録を進めます。

「有効期限」をタップします。

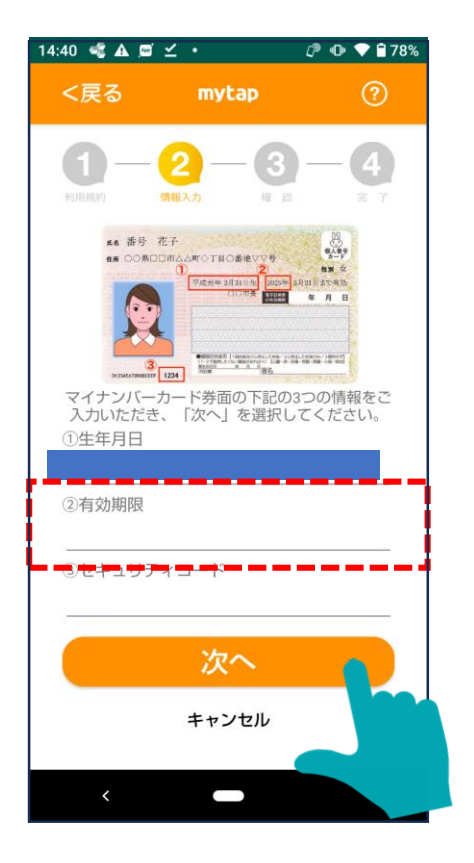

上下スクロールして選択します。

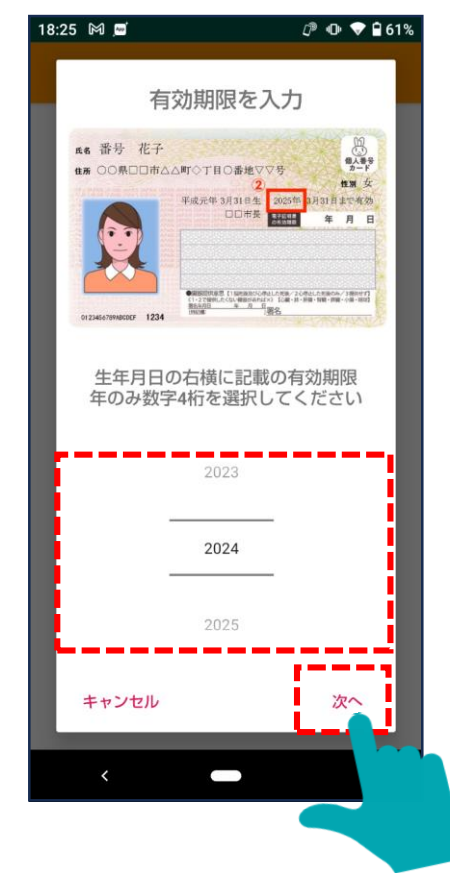

#### 14:40 🔩 🛦 🖬 🗹 🔸 🖉 🕩 💎 🔒 78% <戻る mytap 情報入力 W 11 E& 番号 花子 4189 2-Y ₫. ○○県口口市△△町○丁目○書地ママ号 曲照女 年月日 CONTRACTOR OF CONTRACTOR CONTRACTOR CON 3 EECF 1234 マイナンバーカード券面の下記の3つの情報をご 入力いただき、「次へ」を選択してください。 ①生年月日 ②有効期限 ③セキュリティコード 次へ キャンセル

選択した「有効期限」が表示されます。

# 1-10. mytapアプリを操作(本人の利用登録:短い暗証番号で登録する場合)

mytapが起動するので、マイナンバーカードを用いて情報の登録を進めます。

#### タップします。 14:40 🔩 🛦 📼 🗹 🔹 @ ● ♥ 🗎 78% <戻る mytap 4 2 3 情報入力 積認 ne 番号 花子 8189 7-F ₫毎 ○○県口口市△△町○丁目○委地▽▽号 推測 位 11日主で年後 • Selected I researches res. constructions (Second Internet) 1. Free construction for a second second seco 3 1234 マイナンバーカード券面の下記の3つの情報をご 入力いただき、「次へ」を選択してください。 ①生年月日 ②有効期限 ③セキュリティコード 次へ キャンセル

「セキュリティコード」を

数字を入力します。

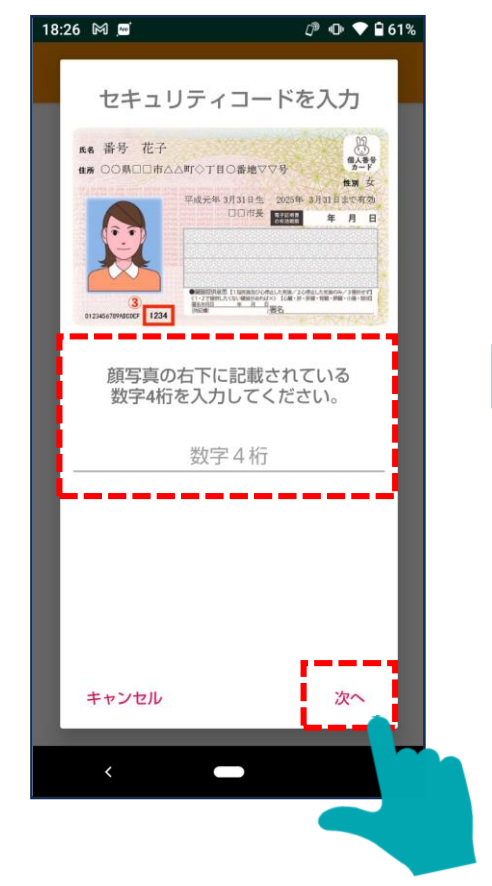

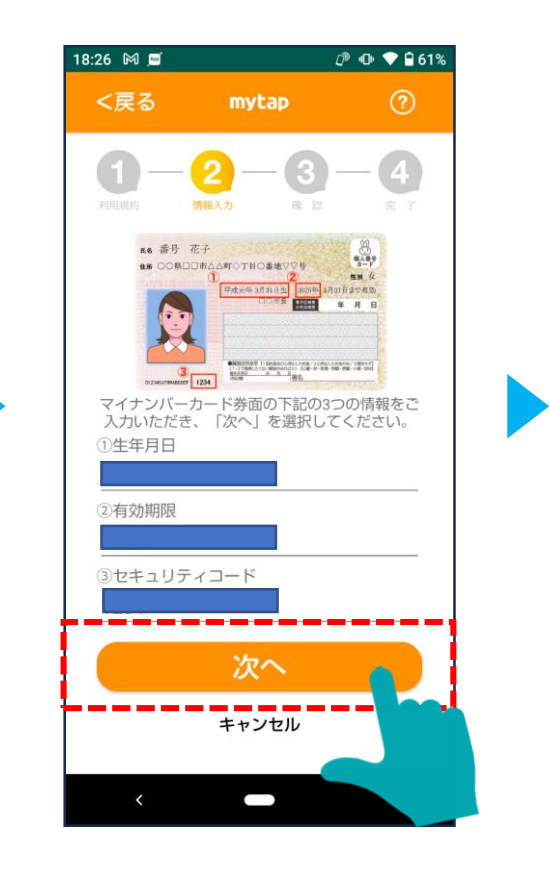

# 1-11. mytapアプリを操作(本人の利用登録:短い暗証番号で登録する場合)

mytapが起動するので、マイナンバーカードを用いて情報の登録を進めます。

#### 4桁の暗証番号を入力します。

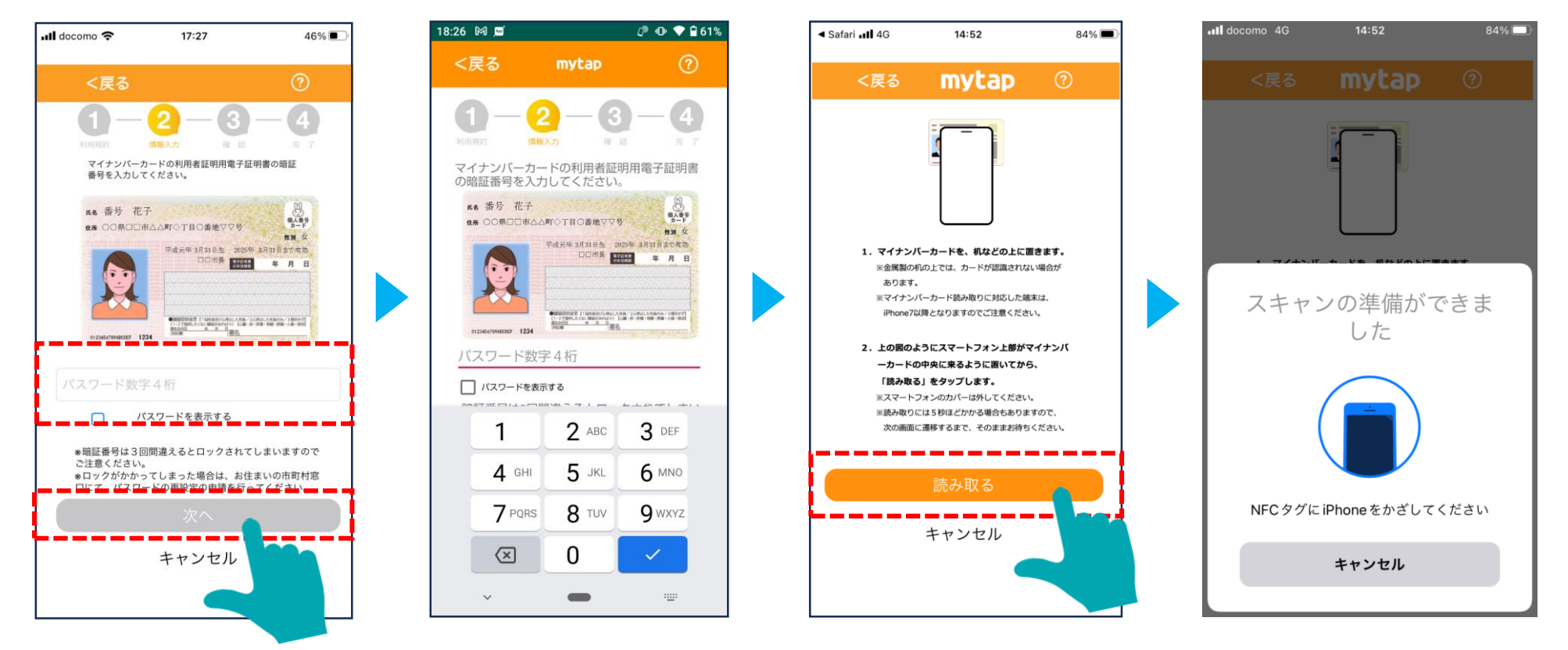

### 1-12. mytapアプリを操作(本人の利用登録:短い暗証番号で登録する場合のエラー画面)

のそのままでお待ちください。

正しくマイナンバーカードをかざせていない際に

マイナンバーカードを正しい位置にかざし、数秒

mytap操作時のエラー画面です。

入力した長い暗証番号が間違えている際に 表示されます。入力した暗証番号を確認し てください。

19:23 🗛 📼 🗹 ⊻ • 🕼 🔌 💎 📋 93% 4G 🖪 🖬 58% 18:20 🕒 💪 🕅 🔸 <戻る mytap 確認 暗証番号に誤りがあります。残り 回数2 1. マイナンバーカードを、机などの上に置きます。 ※金属製の机の上では、カードが認識されない場合があります。 2. 上の図のようにスマートフォン上部がマイナン バーカードの中央に来るように置きます。 ※マイナンバーカードの読み取り位置は、お使いの端末によって異なります。 ※NFC/おサイフケータイ機能が ON になっていることをご確認ください。 ※スマートフォンのカバーは外してください。 ※読み取りには5秒ほどかかる場合もあります。 閉じる ラーコード: 008[Tag was lost.]) < Ľ

表示されます。

入力した①②③のいずれかの入力情報が間違え ている際に、表示されます。 入力した「生年月日」「有効期限」「セキュリ ティコード」を確認してください。

19:22 🗛 📼 🗹 ⊻ 🔸 🖉 🔌 💎 İ 93% 確認 入力欄①②③のいずれかの入力情 報に誤りがあります。残り回数9 閉じる

1-13. mytapアプリによる登録の完了

名前・住所・性別・生年月日が表示されるので、名前のカナを入力し、マイナンバーカードを読み取ります。

名前・住所・性別・生年月日を確認し、2回目のマイナンバーカード(署名用電子証明書)の 読み取りを行います。

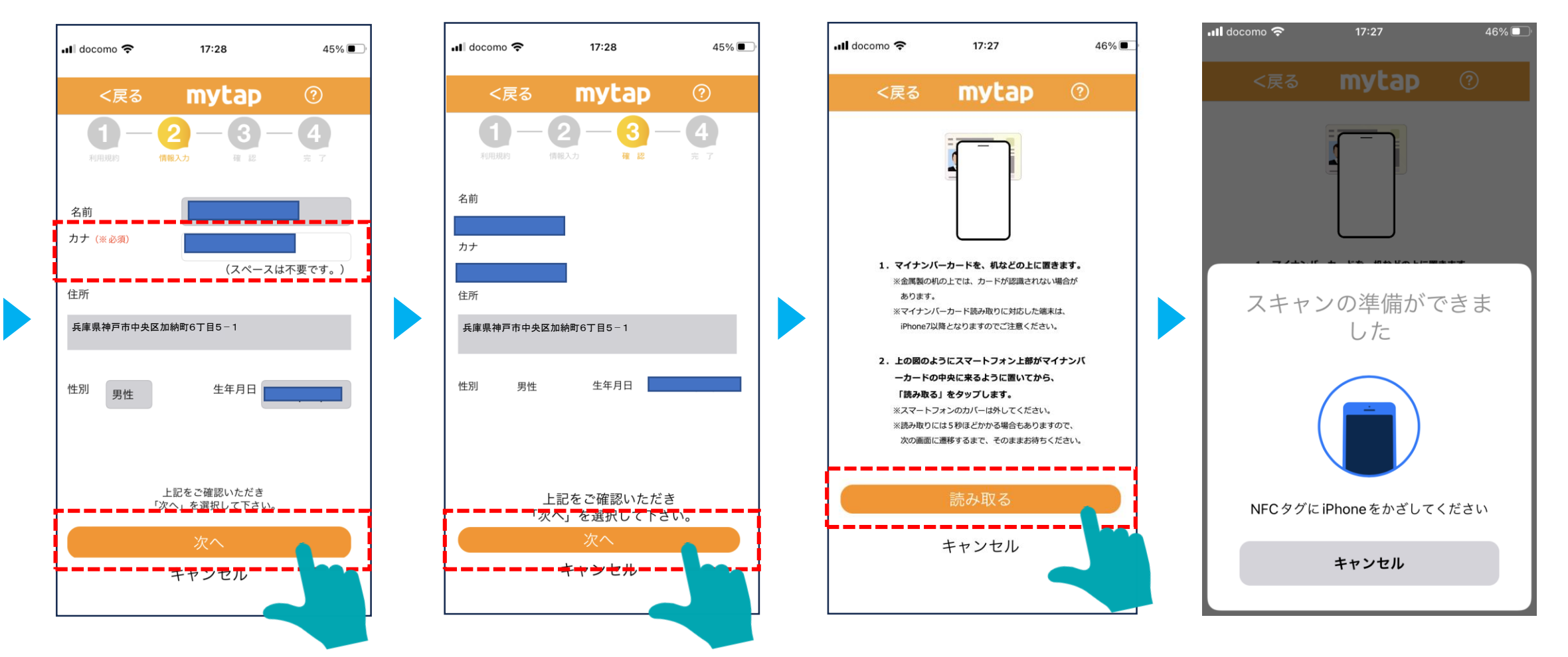

1-14. 利用者情報の入力、アンケート回答

電話番号の入力、パスワードの設定を行い、アンケートに回答した後、登録が完了します。

#### 利用者ID(メールアドレス)を確認し、パスワードを設定します。

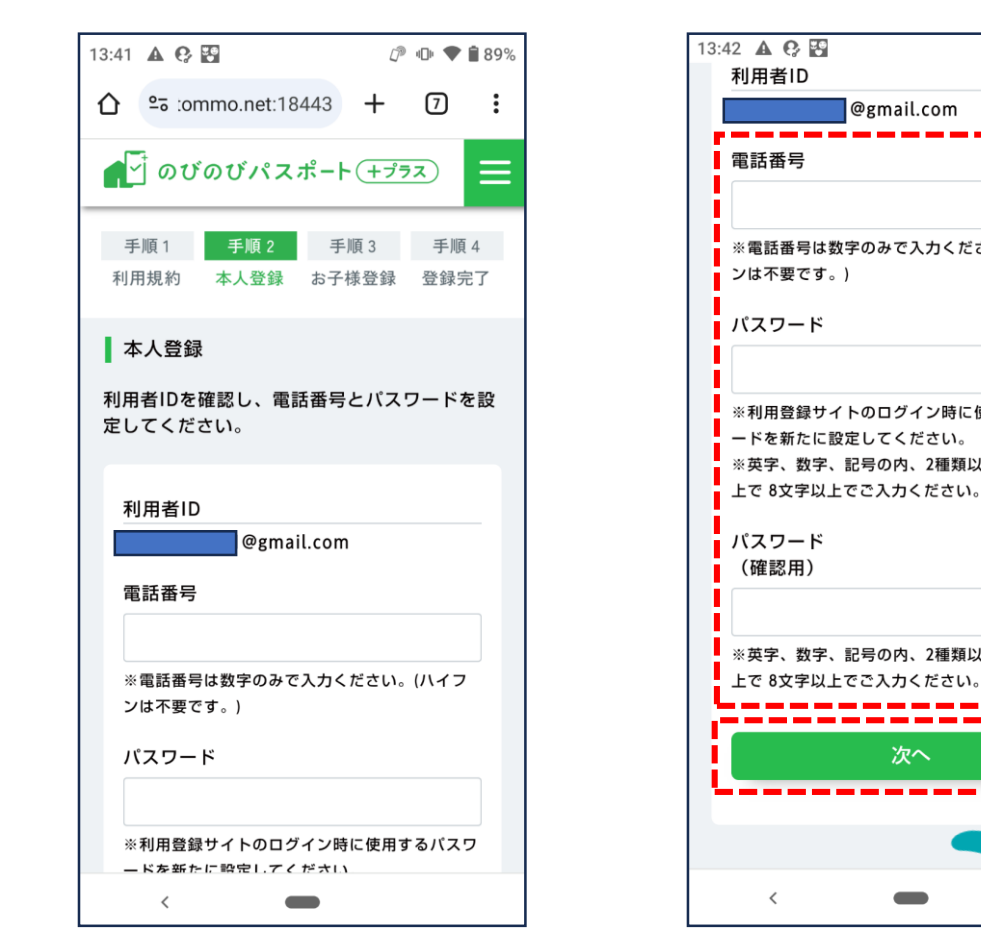

#### 13:43 A C F (♪ • ● ● ■ 89% @gmail.com 手順1 ※電話番号は数字のみで入力ください。(ハイフ 本人登録 アンケート します。 ※利用登録サイトのログイン時に使用するパスワ ※英字、数字、記号の内、2種類以上を使用した □ T V ニュース/新聞等 □ ホームページ ※英字、数字、記号の内、2種類以上を使用した □ 市広報紙 ○ 周囲からの口コミ 次へ <

#### アンケートに回答します。 (※自由記載項目以外必須です。)

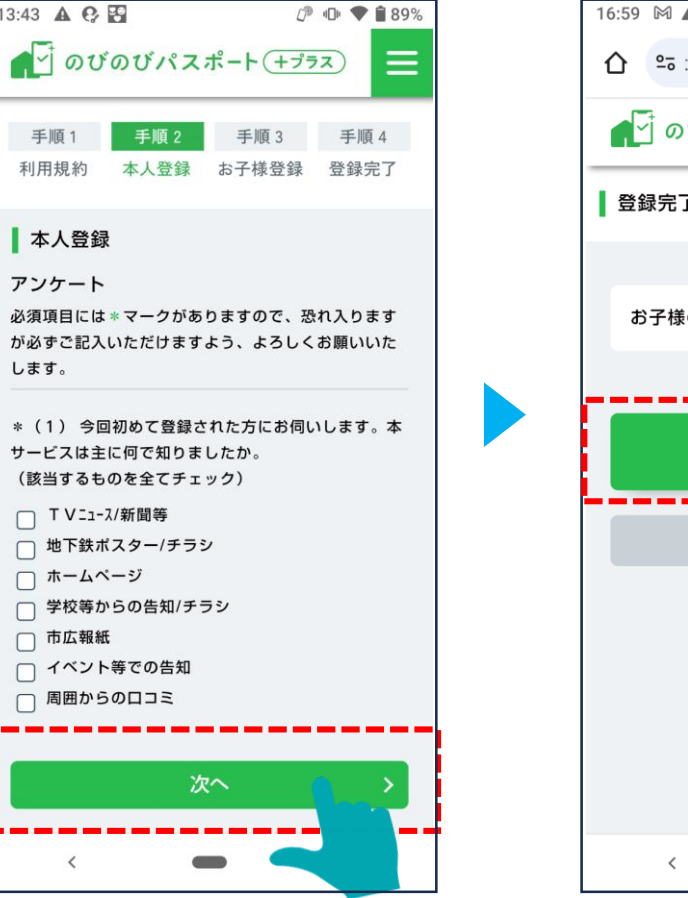

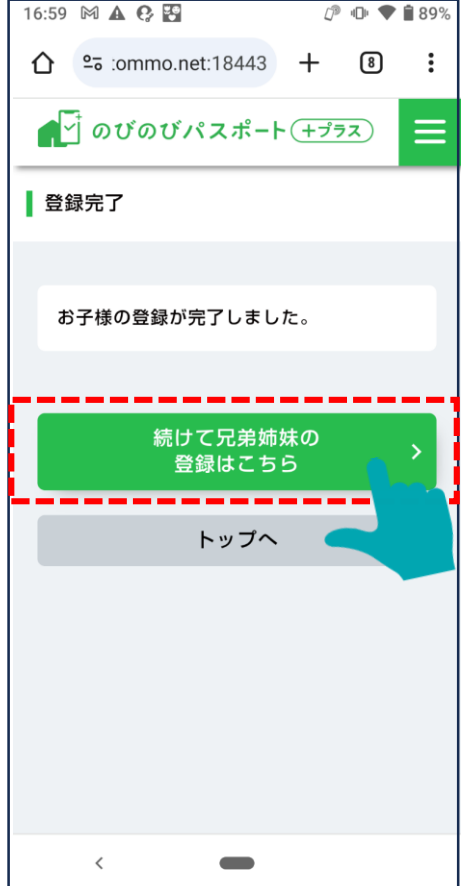

# 1-15. お子様の新規登録

mytapが起動するので、お子様のマイナンバーカードを用いて情報の登録を進めてください。

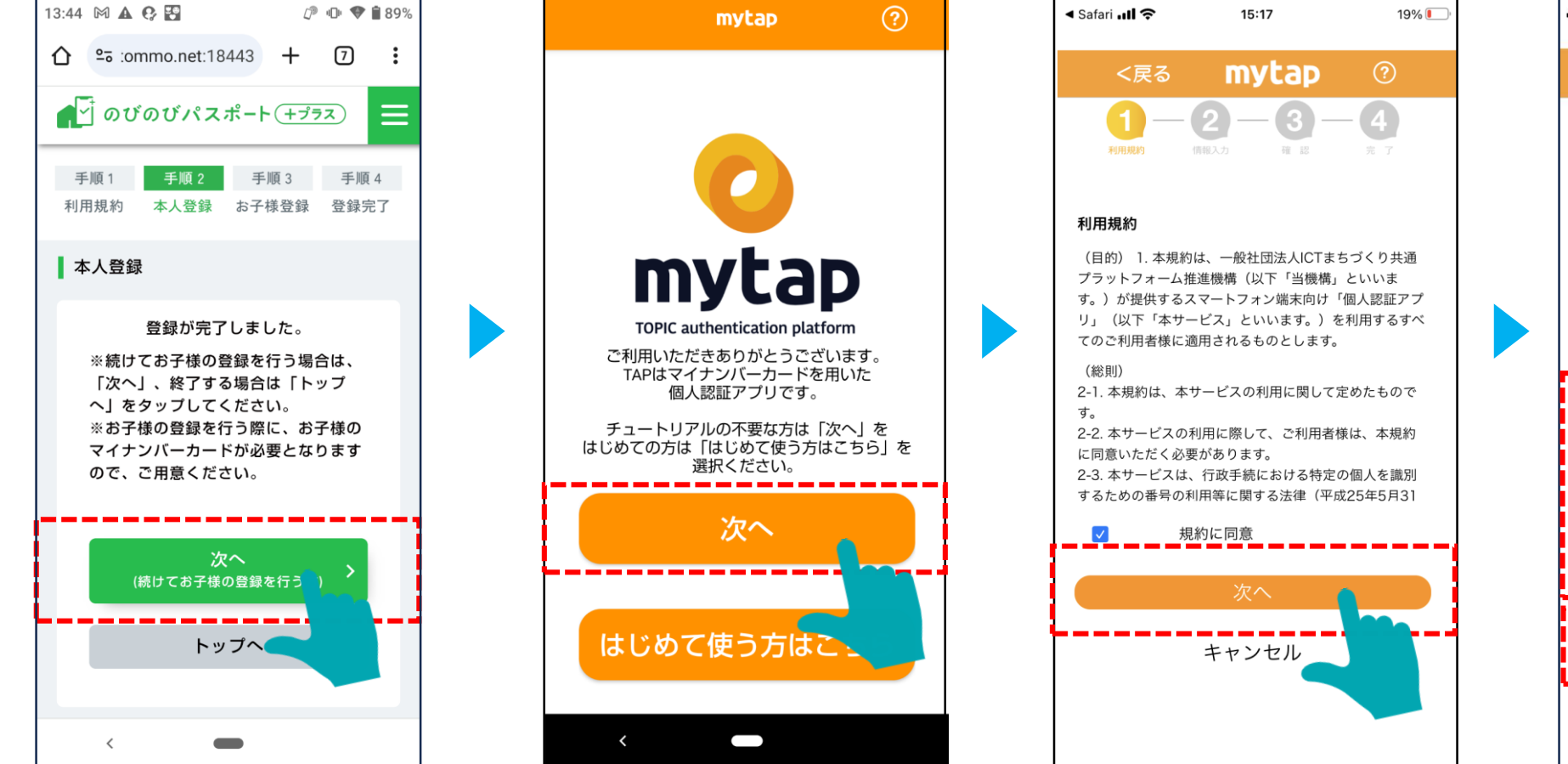

#### 券面情報を入力します。

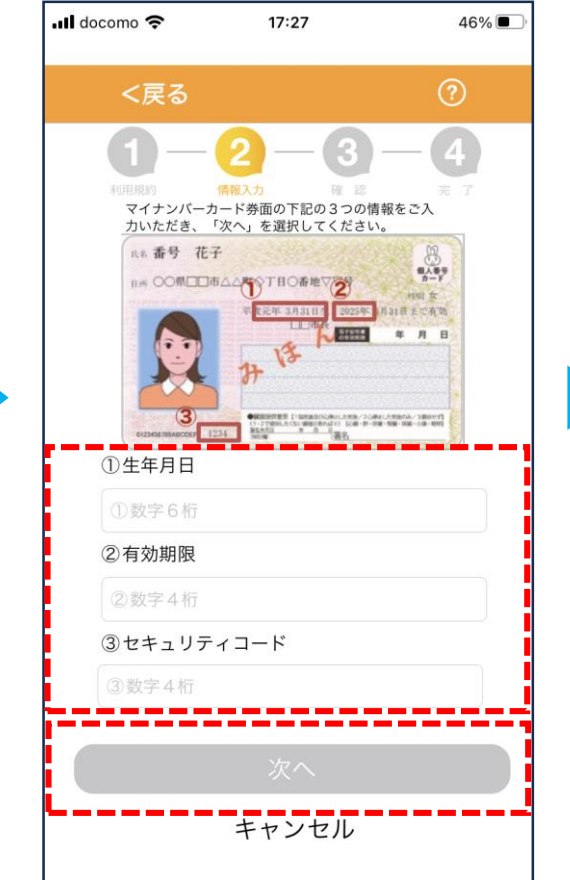

# 1-16. お子様の新規登録

券面情報を入力し、パスワード入力画面(次ページ)に進みます。

「生年月日」

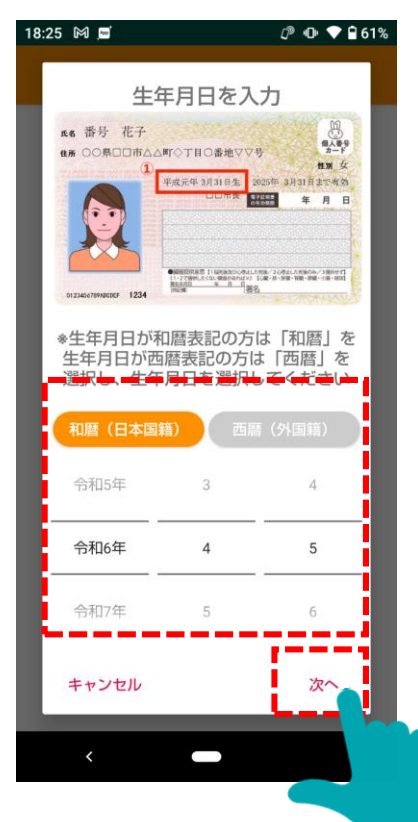

#### 「有効期限」

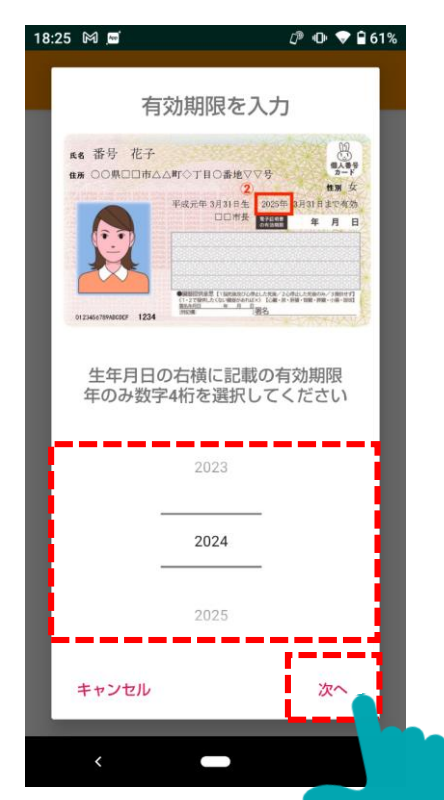

#### 「セキュリティコード」

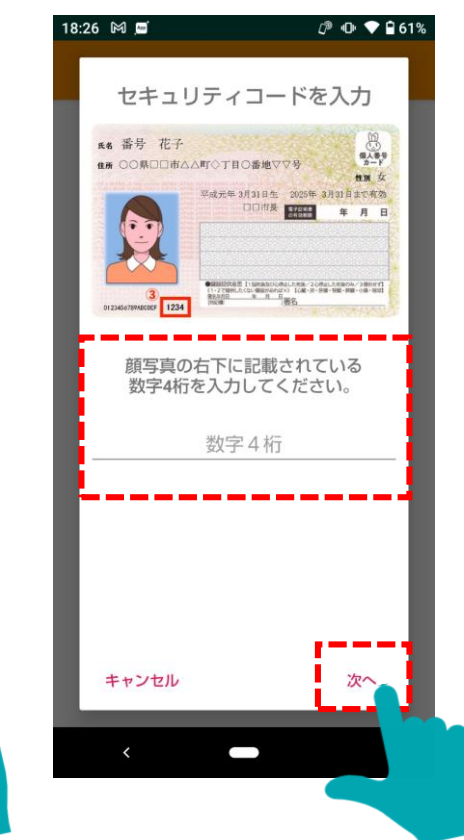

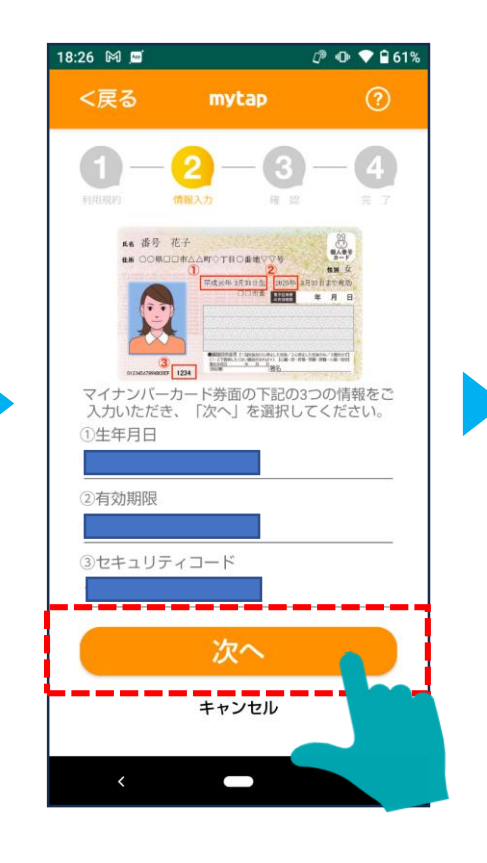

## 1-17. お子様の新規登録

暗証番号を入力し、読み取りに進みます。

### 利用者証明用電子証明書の暗証番号を入力し、

マイナンバーカードを読み取ります。

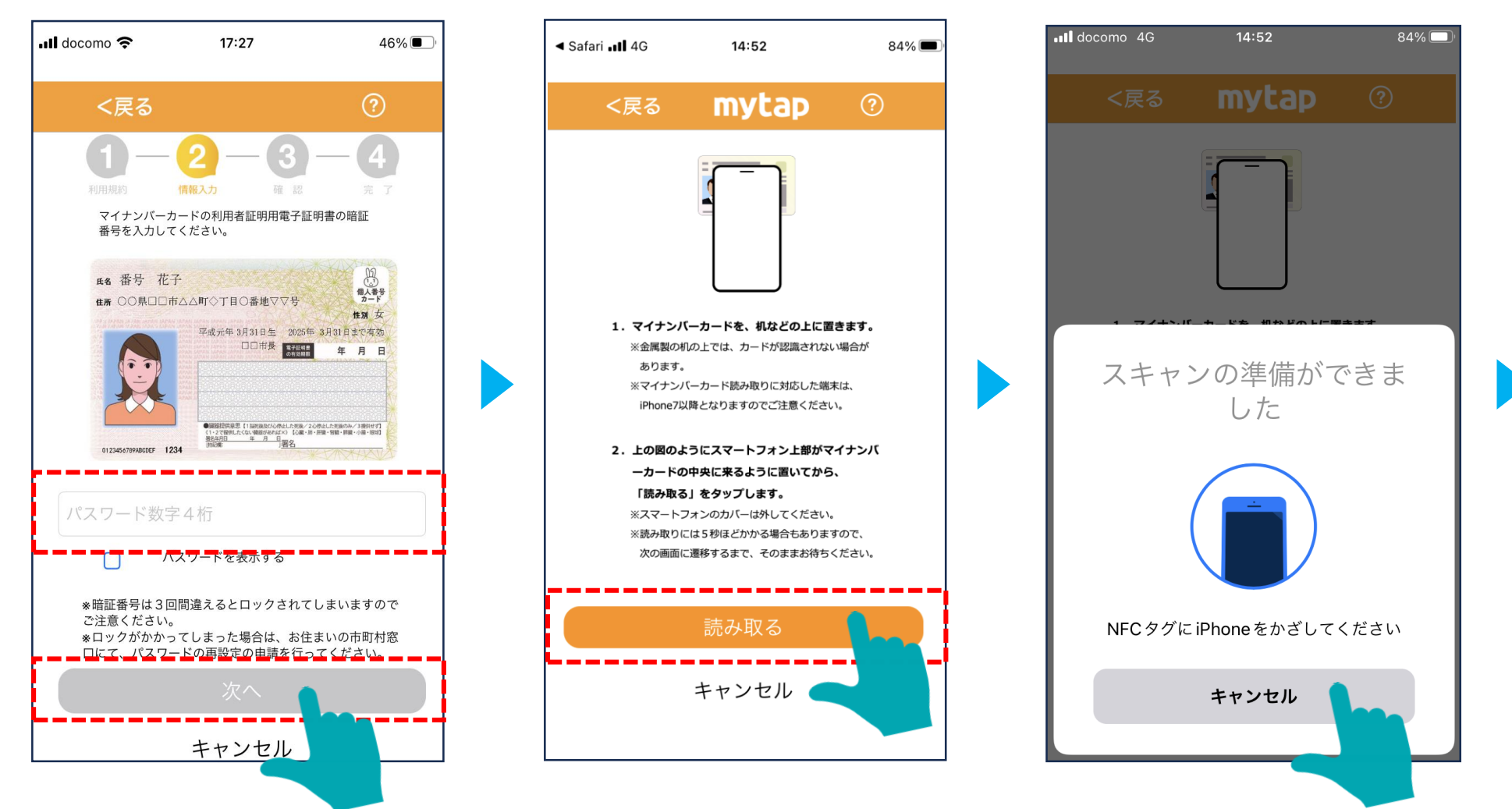

### 1-18. お子様の新規登録

名前・住所・性別・生年月日が表示されるので、名前のカナを入力し、マイナンバーカードを読み取ります。

名前・住所・性別・生年月日を確認し、2回目のマイナンバーカード(署名用電子証明書)の 読み取りを行います。

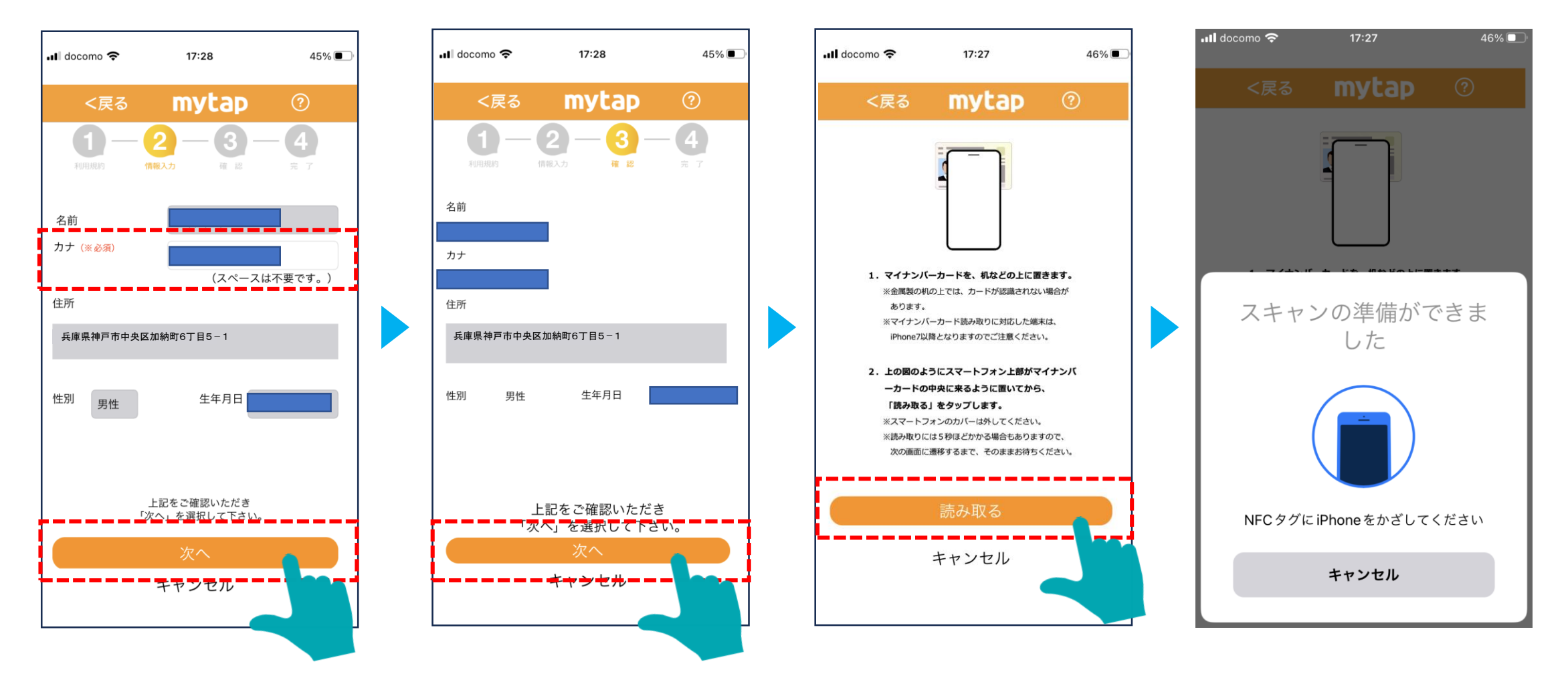

### 1-19 お子様の登録完了画面

#### 登録サイトにて、必要情報を入力します。

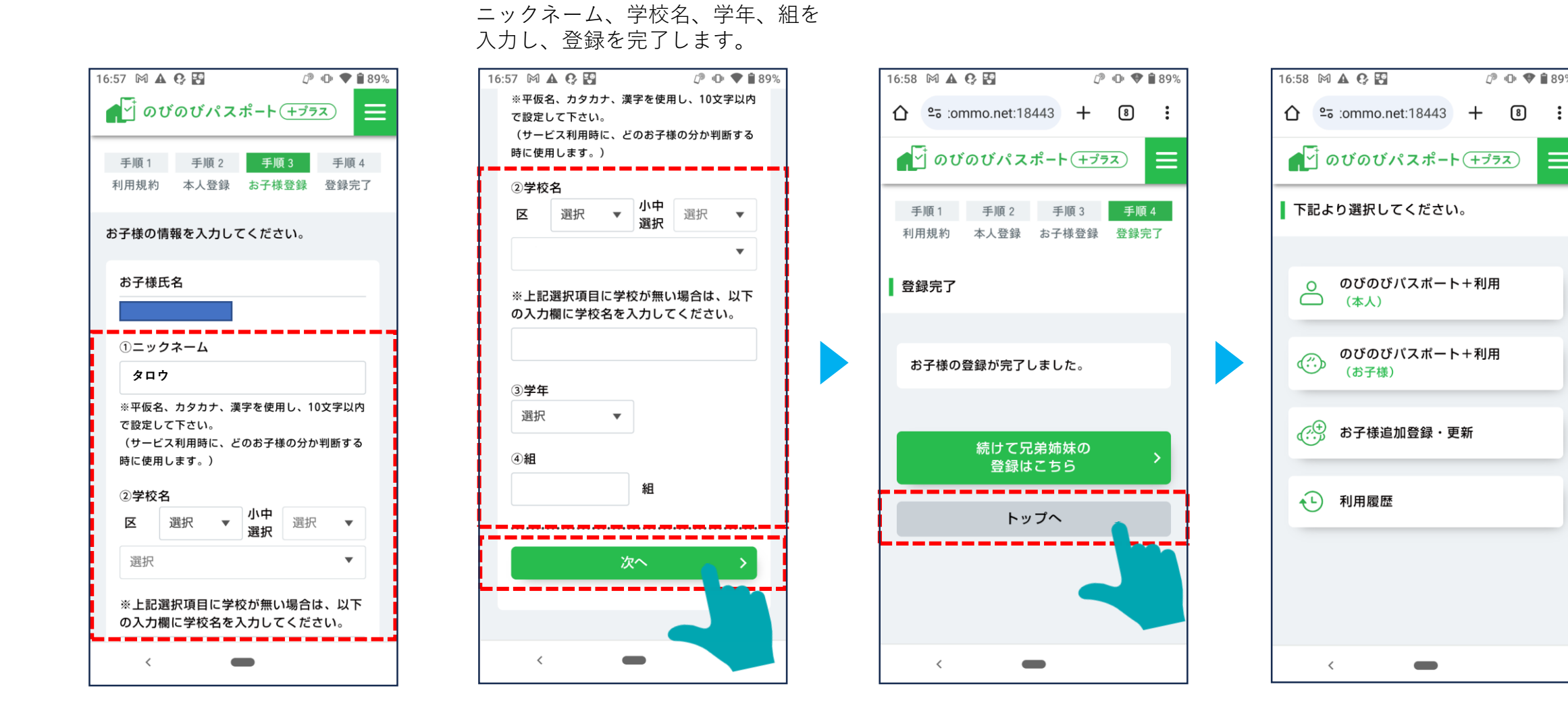

மூ 🕩 🎔 🕯 89%

のびのび
(本人)

<₽ 利用履歴

<

(お子様)

(2) お子様追加登録・更新

*(*~)

のびのびパスポート+利用

のびのびパスポート+利用

 $\equiv$